# Thank you for your purchase! To ensure seamless after-sales support, please activate your product using the link below:

## Activate Now

Your activation is essential for us to provide you with the best assistance. We appreciate your cooperation.

## **Technology Used**

- Flutter with Dart Language for Mobile App
- NodeJS with Express Framework for API
- **MySQL** for Database
- MariaDB for Database

Please follow the below steps to set up the project on your server.

(We have provided the steps to set up using Visual Studio Code Editor. You can use other editors also. Steps may vary based on your editor.)

- 1. Setup Prerequisite (If not available)
  - a. Install Visual Studio Code (VSCode) from this link
  - b. Install NodeJS from this link (Minimum version 16.14.0)
  - c. Install and set up Flutter from this link
  - d. Install MySQL from this link

(You can choose the MySQL edition based on your needs)

e. Install MySQL Workbench from this link (This is optional)

## 2. Setup Web API (Technology Node js)

a. Setup database credentials

i. Open **variable.json** file from **Source Code\Web API\** And replace your credentials

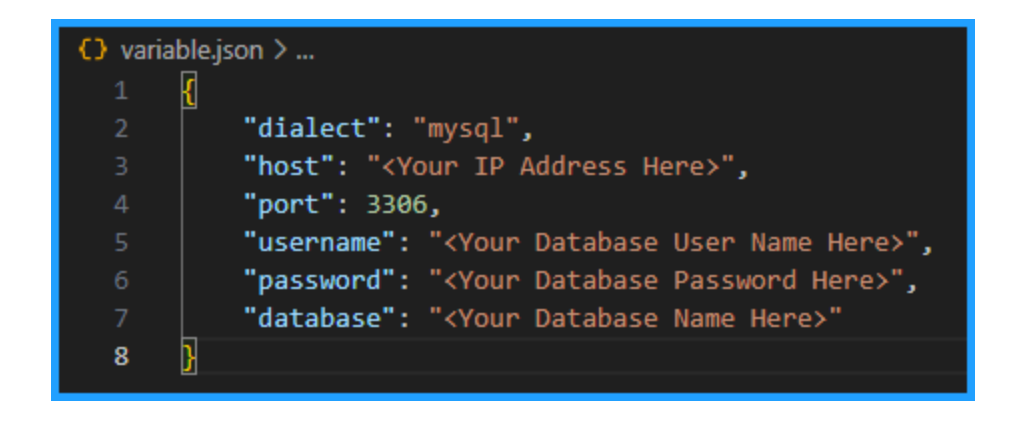

# 3. Insert Master Data into the Database

- a. After a successful web API setup, you just need to create an empty database with the same credentials that you have provided above in the **db.ts** file. If you have already done this then please skip this step. Or you can refer **Accounts-Pro-Quick-Start-Guide** document for how to create a database
- b. After the above step. Please go to the web API and run the command **npm start**. While running the web API it will check and create all the needed tables in an empty database
- c. After all tables are created then you need to import CSV files for the master data. Go to the database and follow below steps
  - i. Open valuetypes table and import Source Code\Master Data csv\valueTypes.csv
  - ii. Open authproviders table and import Source Code\Master Data csv\authProviders.csv
  - iii. Open country table and import Source Code\Master Data csv\country.csv
  - iv. Open currency table and import Source Code\Master Data csv\currency.csv

- v. Open expensecategories table and import Source Code\Master Data csv\ExpenseCategories.csv
- vi. Open flaggroup table and import Source Code\Master Data csv\flagGroups.csv
- vii. Open gstslabs table and import Source Code\Master Data csv\GstSlabs.csv
- viii. Open modulegroups table and import Source Code\Master Data csv\moduleGroups.csv
- ix. Open modulepermissions table and import Source Code\Master Data csv\modulePermissions.csv
- x. Open modules table and import Source Code\Master Data csv\modules.csv
- xi. Open systemflags table and import Source Code\Master Data csv\systemFlags.csv
- xii. Open unitcombinations table and import Source Code\Master Data csv\UnitCombinations.csv
- xiii. Open Units table and import Source Code\Master Data csv\Units.csv
- xiv. Open userflaggroup table and import Source Code\Master Data csv\userFlagGroups.csv
- xv. Open userflags table and import Source Code\Master Data csv\userFlags.csv
- xvi. Open userroles table and import Source Code\Master Data csv\UserRoles.csv

# 4. Setup Mobile App (Technology Flutter)

- a. Initial steps to set up and run mobile app
  - i. Open the App folder in the VSCode
  - ii. Run the following commands in the VSCode Terminal

## flutter clean flutter pub get

- iii. Additional steps to set up for iOS (You can skip these steps if you don't want to set up for iOS)
- 1. In the VSCode terminal, go to the ios directory

(using the command cd ios)

2. Run the following command to install pods

#### pod install

iv. Connect your Android or iOS device with your machine

(To run on an Apple device, you must have an Apple computer)

v. Run the following command to run on an Android or iOS device

#### flutter run

vi. To upgrade the Flutter version run the following command in the VSCode Terminal

(Only if your Flutter version is lower than mentioned in this document)

#### flutter upgrade

- b. Setup Facebook app Credentials
  - Open string.xml file from **App\android\app\src\main\res\values** and set credentials. If you do not have setup face book app then please visit

https://developers.facebook.com/docs/development/create-an-app/ for more information

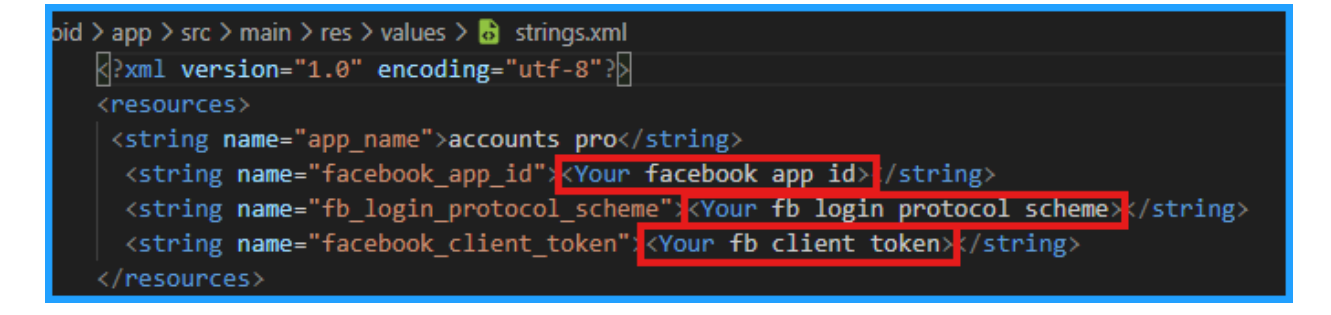

c. Change Credentails

After the setup of your API and Admin panel, Open **variable.json** file from **Source Code\App\assets\jsondata\variable.json** And replace your credentials where value starting from **<Your** 

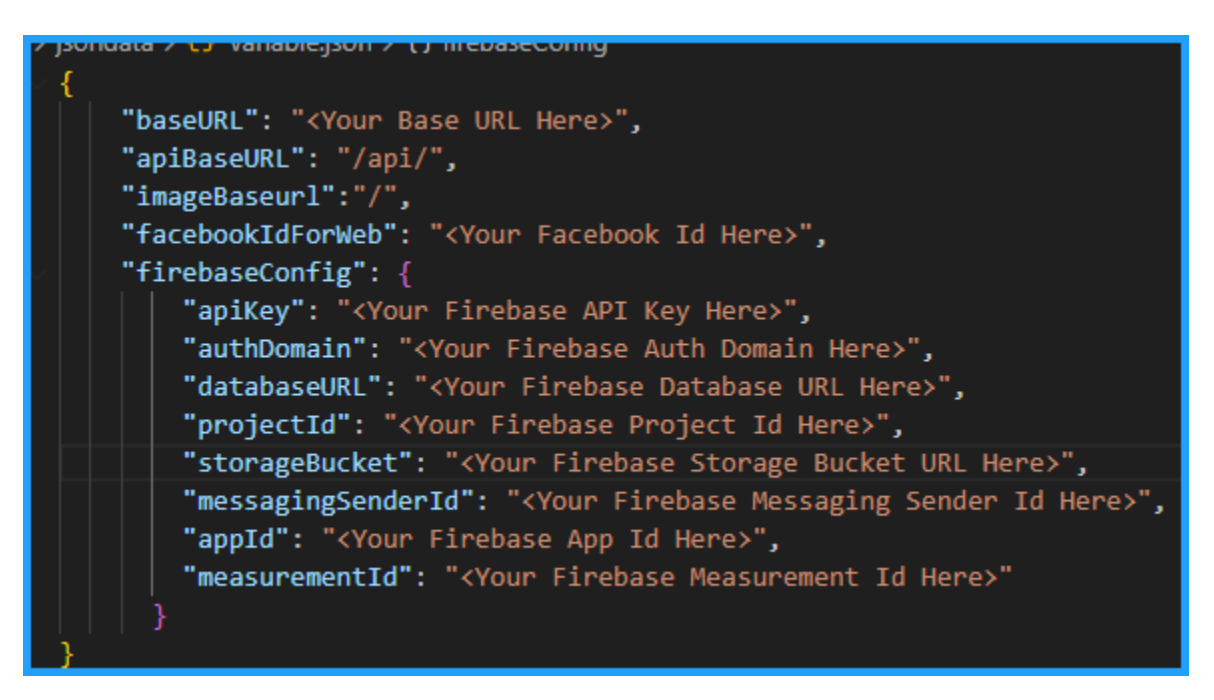

d. Change Package Name/Bundle ID

An app's package name is a unique identifier that is automatically created when you create an app. The term used for iOS apps is "**bundle ID**" and for Android apps, it is "**package name**".

- i. Set Package Name for Android App
- 1. Change the package name in the file located at android/app/src/main/AndoidManifest.xml

<manifest xmlns:android="http://schemas.android.com/apk/res/android" xmlns:tools="http://schemas.android.com/tools" package="com.demo.accountspro"> 2. Change the package name in the file located at android/app/src/debug/AndoidManifest.xml

```
<manifest xmlns:android="http://schemas.android.com/apk/res/android"
xmlns:tools="http://schemas.android.com/tools"
package="com.demo.accountspro">
```

3. Change Package Name in file which is located at android/app/src/Profile/AndoidManifest.xml

```
<manifest xmlns:android="<u>http://schemas.android.com/apk/res/android</u>"
xmlns:tools="<u>http://schemas.android.com/tools</u>"
package="com.demo.accountspro">
```

4. Change the Package Name in the file which is located at android/app/build.gradle

5. Change the folder structure for the below path as per your package name.

android\app\src\main\java\<mark>com\demo\accountspro</mark>\

Ex. If your package name is com.demo.accountspro

android\app\src\main\java\com\app\accountspro\

Change Package Name in file which is located at android\app\src\main\java\com\demo\accountspro\MainActivity.jav a

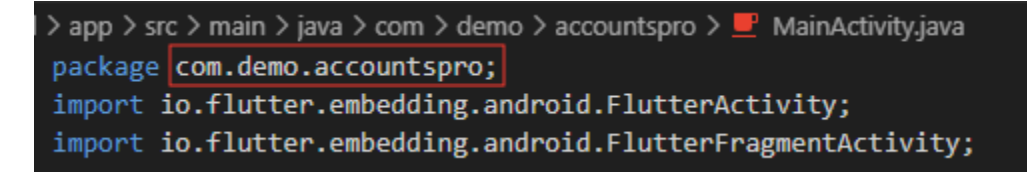

- ii. Set Bundle ID for iOS App
- 1. In VSCode

#### a. Go to ios/Runner/info.plist

b. Change the string of key CFBundleldentifier

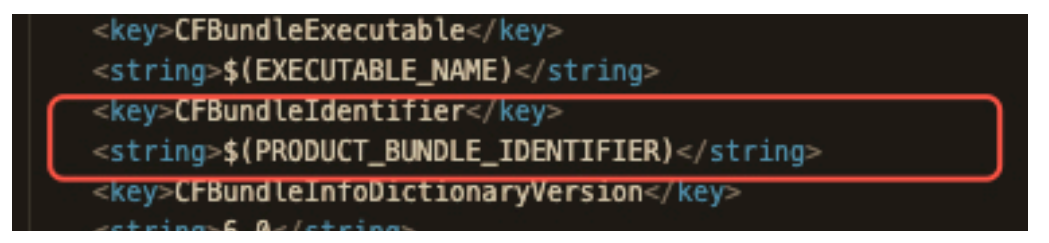

c. Change the credentials of face book app

| 25 | <key>CFBundleURLTypes</key>                                                                 |
|----|---------------------------------------------------------------------------------------------|
| 26 | <array></array>                                                                             |
| 27 | <dict></dict>                                                                               |
| 28 | <key>CFBundleTypeRole</key>                                                                 |
| 29 | <string>Editor</string>                                                                     |
| 30 | <key>CFBundleURLName</key>                                                                  |
| 31 | <string></string>                                                                           |
| 32 | <key>CFBundleURLSchemes</key>                                                               |
| 33 | <array></array>                                                                             |
| 34 | <pre><string>com.googleusercontent.apps.<your app="" google="" id=""></your></string></pre> |
| 35 | <string;<your app="" fb="" id="">://string&gt;</string;<your>                               |
| 36 |                                                                                             |
| 37 |                                                                                             |
| 38 |                                                                                             |
| 39 | <key>FacebookAppID</key>                                                                    |
| 40 | <string><your app="" fb="" id="">://string&gt;</your></string>                              |
| 41 | <key>FacebookClientToken</key>                                                              |
| 42 | <string client="" fb="" string="" token="" your=""></string>                                |

- 2. In XCode
  - a. Right-click on the iOS folder and Choose Open in Xcode Option
  - b. Click on the folder icon left side of the XCode window
  - c. Select Runner.
  - d. Select Target runner
  - e. Go to identity
  - f. Change Bundle Identifier

|          | General | Signing & Capabilities | Resource Tags     | Info  | Build Settings   | Build Phases | Build Rule | es            |
|----------|---------|------------------------|-------------------|-------|------------------|--------------|------------|---------------|
| PROJECT  | ~       | dentity                |                   |       |                  |              |            |               |
| 🛃 Runner |         |                        | App Category      | Busi  | ness             |              | ٥          |               |
| TARGETS  |         |                        | Display Name      | Acco  | ounts Pro        |              |            | +             |
| 🚳 Runner |         |                        | Bundle Identifier | com.  | demo.accountspro | o            |            | $\rightarrow$ |
|          |         |                        | Version           | 2.2.3 |                  |              |            | +             |
|          |         |                        | Build             | 1     |                  |              |            | +             |
|          | ~ [     | Deployment Info        |                   |       |                  |              |            |               |

- e. Create and set Keystore file for Android
  - i. Create a keystore.jks file, if not exist, use the below command in the terminal

keytool -genkey -v -keystore "path\keystore.jks" -storetype JKS -keyalg RSA -keysize 2048 -validity 10000 -alias keystore

- ii. Fill in all the details asked while executing the above command
- iii. Recommended. After creating your keystore.jks file, please put it in the **android/app** folder
- iv. Create key.properties file in the **android** folder and add the details in the file as per the below screenshot.

| android | > 🕸 key.properties                                  |
|---------|-----------------------------------------------------|
| 1       | storePassword= <your password="" store=""></your>   |
| 2       | keyPassword= <your key="" password=""></your>       |
|         | keyAlias=≺Your key Alias≻                           |
|         | <pre>storeFile=<your file="" store=""></your></pre> |

## NOTE:

- If you have changed any default value for any of these keys (storePassword, keyPassword, keyAlias, storeFile) while creating the keystore.jks file, then please also change them to key.properties file.
- If you place your keystore.jks file somewhere else in the project than mentioned in step 5.c.iii then please change storeFile key value accordingly.
- For more details please refer to this link

## f. Create Firebase Account & Project

In this project, we are using the following Firebase services.

- i. Push Notification
- ii. Phone Authentication
- iii. Firestore Database
- iv. Firebase Analytics

For this, you need a Firebase account and a project set up in the Firebase. Please follow the below steps for this,

- i. Go to the Firebase console
- ii. Sign up if you don't have a Google Account or you want to create a new account for your project. Otherwise, sign in with your Google Account.
- iii. Click on Add Project
- iv. Enter your project name

| ← → C | ) ( | Console.firebase.google.com                         |   | ic 🖈 🗉 🗯 🗖 |
|-------|-----|-----------------------------------------------------|---|------------|
| >     | ×   | Create a project (Step 1 of 3)                      |   |            |
|       |     | Let's start with a name for your project $^{\odot}$ |   |            |
|       |     | Enter your project name                             | _ |            |
|       |     | (my-awesome-project-id)                             |   |            |
|       |     | Continue                                            |   |            |

| × | Create a project (Step 2 of 3)                                                                                                    |                                                                         |
|---|----------------------------------------------------------------------------------------------------|-------------------------------------------------------------------------|
|   | Google Analytics is a free and unlimited analytics<br>reporting, and more in Firebase Crashlytics, Cloud<br>Config, A/B Testing, and Cloud Functions. | solution that enables targeting,<br>Messaging, In-App Messaging, Remote |
|   | Google Analytics enables:                                                                                                    |                                                                         |
|   | 👗 A/B testing ⊘                                                                                                    | Crash-free users ③                                                      |
|   | • User segmentation & targeting across                                                                                                    | 💲 Event-based Cloud Functions triggers ⊘                                |
|   | Firebase products                                                                                                    | Free unlimited reporting ③                                              |
|   | Enable Google Analytics for this project     Recommended                                                                                              |                                                                         |
|   | Previous                                                                                                    | Continue                                                                |

## v. Select Default Account for Firebase

(or you can create a new account)

| × | Create a project (Step 3 of 3)                                                                                                    |
|---|----------------------------------------------------------------------------------------------------|
|   | Configure Google Analytics                                                                                                    |
|   | Choose or create a Google Analytics account 💿                                                                                                    |
|   | Default Account for Firebase                                                                                                    |
|   | Automatically create a new property in this account 🧳                                                                                                    |
|   | Upon project creation, a new Google Analytics property will be created in your chosen Google Analytics account and linked to your<br>Firebase project. This link will enable data flow between the products. Data exported from your Google Analytics property into<br>Firebase is subject to the Firebase terms of service, while Firebase data imported into Google Analytics is subject to the Google<br>Analytics terms of service. <u>Learn more</u> . |
|   |                                                                                                    |

- vi. Create project
- g. Set up Android App in Firebase Project

- i. Go to the Firebase console
- ii. Select the project you created in step 5.d.vi
- iii. Go to Project Setting
- iv. In the General Tab click on the Add App button
- V. Select Android
- vi. Fill out the form and click on the Register App Button

(Please check the below screenshot for reference)

| × Ac | dd Firebase to your Android app                                                                             |
|------|----------------------------------------------------------------------------------------------------|
| 0    | Register app                                                                                                |
|      | Android package name 💿                                                                                      |
|      | com.company.appname                                                                                         |
|      | App nickname (optional) ③                                                                                   |
|      | My Android App                                                                                              |
|      | Debug signing certificate SHA-1 (optional) ②                                                                |
|      | 00:00:00:00:00:00:00:00:00:00:00:00:00:                                                                     |
|      | Required for Dynamic Links, and Google Sign-In or phone number support in Auth.<br>Edit SHA-1s in Settings. |
|      | Register app                                                                                                |
|      |                                                                                                    |
| 2    | Download and then add config file                                                                           |
| 3    | Add Firebase SDK                                                                                            |
| 9    |                                                                                                    |
| 4    | Next steps                                                                                                  |
|      |                                                                                                    |

- vii. You need SHA keys (SHA-1 and SHA-256) to add once you create the Android App in the above steps.
  - 1. To Generate debug SHA use the below command

keytool -list -v -keystore "Your directory path\debug.jks" -alias androiddebugkey -storepass android -keypass android

2. To Generate release SHA use the below command

keytool -list -v -keystore "your directory path\keystore.jks" -alias androidreleasekey -storepass your store password -keypass your key password

After generating the debug and release SHA, you have to add them in the Firebase Console where you have created the Android app.

Please check the screenshot below for the reference.

| Add fingerprint                                  |                    |               |              |        |        |
|--------------------------------------------------|--------------------|---------------|--------------|--------|--------|
|                                                  |                    |               |              |        |        |
| Certificate fingerprint<br>00:00:00:00:00:00:00: | 00:00:00:00:00:00: | 00:00:00:00:0 | 00:00:00:00: | 0 SHA1 | SHA256 |
|                                                  |                    |               |              | Cancel | Save   |
|                                                  |                    |               |              |        |        |

- viii. Download the google-services.json file from Firebase project settings and paste it at **android/app** location.
- ix. Setup Authentication
  - Enable Sign in methods:
    - a. In the Firebase console's **Authentication** section, open the <u>Sign in method</u> page.
    - b. From the **Sign in method** page, enable the methods which are shown in the image.

| Sign-in providers |           |                  |
|-------------------|-----------|------------------|
|                   |           | Add new provider |
| Provider          | Status    |                  |
| Se Phone          | C Enabled |                  |
| G Google          | Enabled   |                  |
| f Facebook        | Enabled   |                  |
| Apple             | Senabled  |                  |

## h. Setup Firebase iOS App

- i. Go to the Firebase console
- ii. Select the project you created in step 5.d.vi
- iii. Go to Project Setting
- iv. In the General Tab click on the Add App button
- v. Select iOS
- vi. Fill out the form and click on the Register App Button

(Please check the below screenshot for reference)

| × Ad | dd Firebase to your Apple app |
|------|-------------------------------|
| 1    | Register app                  |
|      | Apple bundle ID ③             |
|      | com.company.appname           |
|      | App nickname (optional) ②     |
|      | My Apple app                  |
|      | App Store ID (optional) ③     |
|      | 123456789                     |
|      | Register app                  |
| 2    | Download config file          |
| 3    | Add Firebase SDK              |
| 4    | Add initialisation code       |
| 5    | Next steps                    |

- vii. Download the GoogleService-info.plist file from Firebase project settings and paste it at the **ios/Runner** location in the app
- viii. Change the credentials of google app

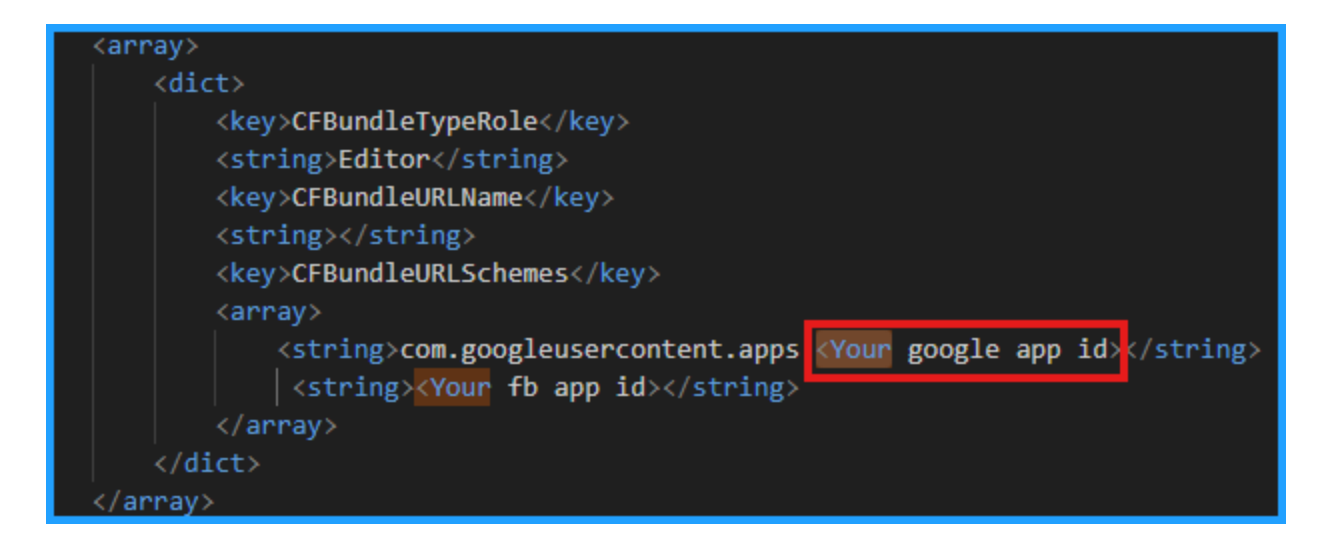

ix. Go to the Source Code\App\web\index.html file and replace <!-- <meta name="google-signin-client\_id" content="YOUR\_GOOGLE\_SIGN\_IN\_OAUTH\_CLIENT\_ID.apps.google usercontent.com"> --> with your google app id.

x. Go to the **ios\Runner\AppDelegate.m** file and replace "YOUR-API-KEY" with your Api key.

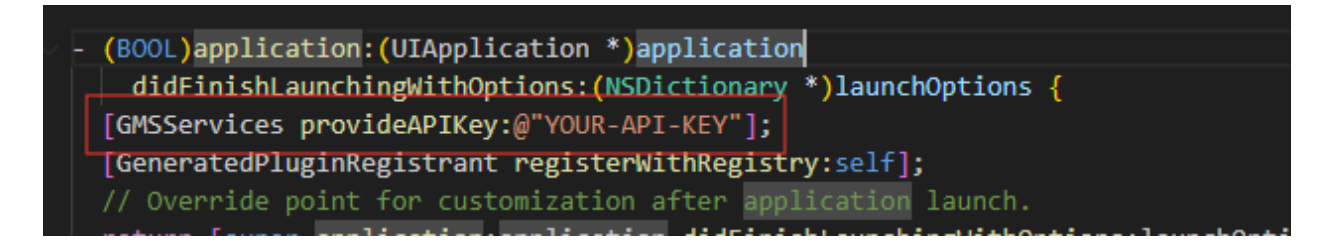

xi. Replace "YOUR-REVERSED-CLIENT-ID" with your reversed client ID. You can find this Id from the GoogleService-info.plist file you added from step **5.g.vii**.

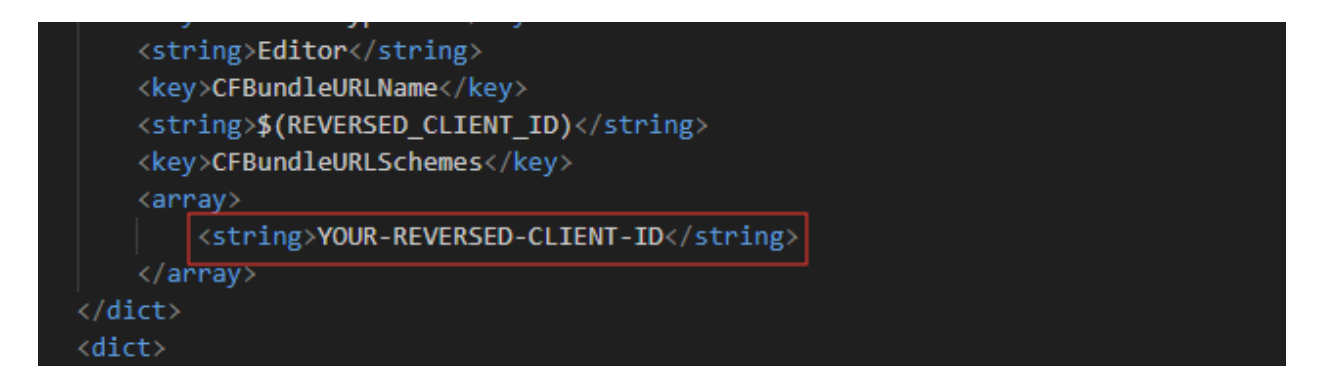

xii. XCode Project Setting

This step covers reviewing the most important settings in the XCode workspace. For detailed procedures and descriptions, see <u>Prepare for App</u> <u>Distribution</u>

- 1. Navigate to your target's settings in XCode:
  - a. Open the default Xcode workspace in your project by running the below command in a terminal window from your Flutter project directory.

#### open ios/Runner.xcworkspace

- b. Select the Runner target in the Xcode navigator to view your app's settings.
- 2. Verify the most important settings
  - a. In the Identity section of the General tab
    - i. **Display Name** (The display name of your app.)
    - ii. **Bundle Identifier** (The App ID you registered on App Store Connect.)
  - b. In the Signing & Capabilities tab
    - i. Automatically manage signing (Xcode should automatically manage app signing and provisioning. This is set true by default, which should be sufficient for most apps. For more complex scenarios, see the <u>Code Signing Guide</u>)
    - ii. **Team** (Select the team associated with your registered Apple Developer account. If required, select Add Account..., then

## update this setting.)

|          | General Signing & Capabilities | s Resource Tags      | Info Build Settings                                   | Build Phases Bui    |
|----------|--------------------------------|----------------------|-------------------------------------------------------|---------------------|
| PROJECT  | + Capability All Debug         | Release Profile      |                                                       |                     |
| 🛃 Runner | ✓ Signing                      |                      |                                                       |                     |
| TARGETS  | _                              | Autom Xcode          | atically manage signing<br>will create and update pro | files, app IDs, and |
| 🔞 Runner |                                | Team                 | cales.                                                | \$]                 |
|          | Bund                           | e Identifier com.den | no.accountspro                                        |                     |

- c. In the deployment section of the build settings tab:
  - i. iOS Deployment Target
    - 1. The minimum iOS version that the app supports is 14.0.
    - 2. The General tab of your project settings should resemble the following:

| ✓ Minimum Deployments |  |  |  |  |  |  |
|-----------------------|--|--|--|--|--|--|
| iOS 14.0 +            |  |  |  |  |  |  |
|                       |  |  |  |  |  |  |
|                       |  |  |  |  |  |  |
|                       |  |  |  |  |  |  |
|                       |  |  |  |  |  |  |
|                       |  |  |  |  |  |  |
|                       |  |  |  |  |  |  |
|                       |  |  |  |  |  |  |
|                       |  |  |  |  |  |  |

3. For a detailed overview of app signing, see <u>Create, export,</u> <u>and Delete signing certificates</u>. xiii. Upload your APNs authentication key

If you don't already have an APNs authentication key, make sure to create one.

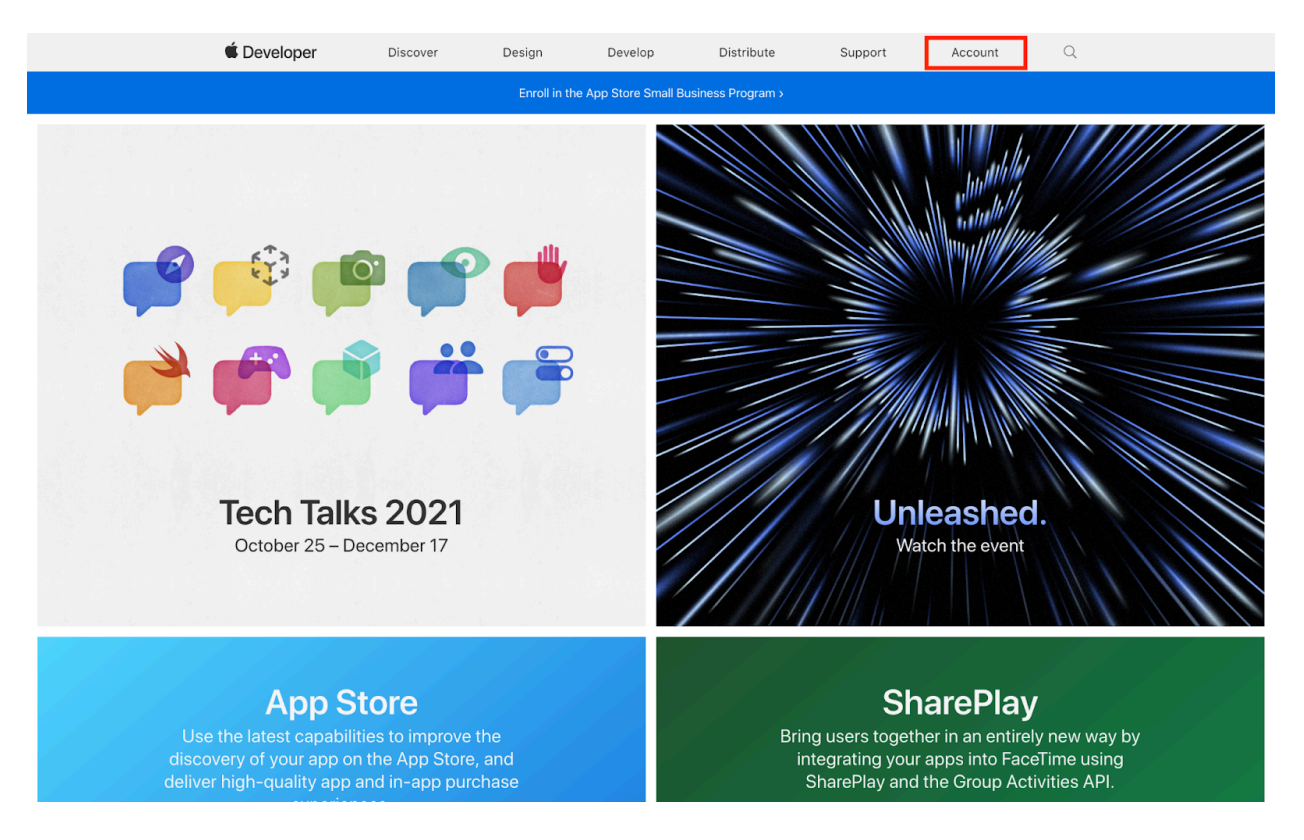

1. Go to https://developer.apple.com and click Account

#### 2. Log in with your Apple Developer account

| Remember me Forgot Apple ID or password?  Don't have an Apple ID? Create yours now. | Sign in to Apple Developer                                                    |  |  |  |  |
|-------------------------------------------------------------------------------------|-------------------------------------------------------------------------------|--|--|--|--|
| Forgot Apple ID or password? ス<br>Don't have an Apple ID? Create yours now. ス       | Remember me                                                                   |  |  |  |  |
|                                                                                     | Forgot Apple ID or password? A<br>Don't have an Apple ID? Create yours now. A |  |  |  |  |

## 3. Click on Certificates, IDs & Profiles

#### **Program resources**

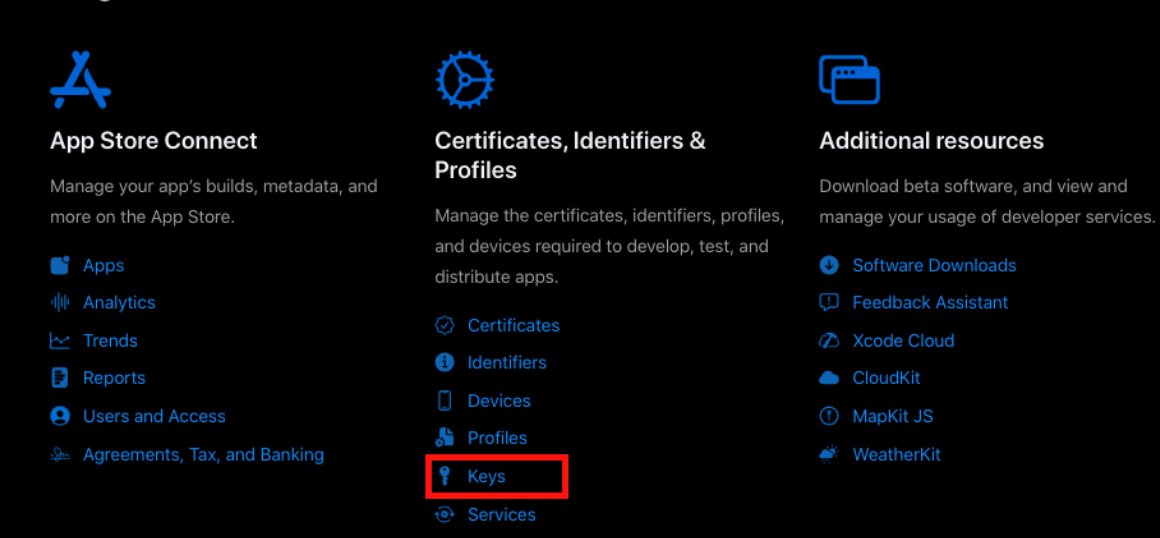

4. Click on Keys and add a new key by clicking on the blue plus (+) icon next to the title Keys.

| Certificates                        | s, Identifiers & Profiles                                                                                                    |   |
|-------------------------------------|----------------------------------------------------------------------------------------------------|---|
| Certificates<br>Identifiers         | Keys 🟮                                                                                                    | Q |
| Devices<br>Profiles<br>Keys<br>More | Creating Started with Keys<br>Creating a key allows you to configure, authenticate, and use one or more Apple services for that key. Unlike certificates, keys do not expire<br>and can be modified to access more services after their creation. For more information on creating and using keys, refer to Developer Account<br>Help.<br>Create a key |   |
|                                     |                                                                                                    |   |

Developer

5. On the next page, enter 'APNS Key' in the Key Name field and click the checkbox to enable Apple Push Notifications service (APNs), Device Check and Sign in with Apple. Also configure the Sign in with Apple.

| Develope          | er                                                         |                                                                                                    | Publishing Bu |
|-------------------|------------------------------------------------------------|----------------------------------------------------------------------------------------------------|---------------|
| ertifi            | icates, Identifiers &                                      | Profiles                                                                                                    |               |
| < All Keys        |                                                            |                                                                                                    |               |
| Regis             | ster a New Key                                             |                                                                                                    | Continue      |
| Key Nam<br>APNS K | e<br>Key                                                   |                                                                                                    |               |
| You canno         | ot use special characters such as @, &, *, ', ", -, .      |                                                                                                    |               |
| ENABLE            | NAME                                                       | DESCRIPTION                                                                                                    |               |
|                   | Apple Push Notifications service (APNs)                    | Establish connectivity between your notification server and the Apple Push<br>Notification service. One key is used for all of your apps. Learn more                                                                                                    |               |
|                   | DeviceCheck                                                | Access the DeviceCheck and AppAttest APIs to get data that your associated<br>server can use in its business logic to protect your business while maintaining user<br>privacy. Learn more                                                                                                    |               |
|                   | MapKit JS                                                  | Use Apple Maps on your websites. Show a map, display search results, provide<br>directions, and more. Learn more<br>O There are no identifiers available that can be associated with the key                                                                                                    | Configure     |
|                   |                                                            |                                                                                                    |               |
|                   | Media Services (MusicKit, ShazamKit)                       | Access the Apple Music catalog and make personalized requests for authorized<br>users, and check audio signatures against the Shazam music catalog.<br>O There are no identifiers available that can be associated with the key                                                                                                    | Configure     |
|                   | Media Services (MusicKit, ShazamKit)<br>Sign in with Apple | Access the Apple Music catalog and make personalized requests for authorized<br>users, and check audio signatures against the Shazam music catalog.<br>O There are no identifiers available that can be associated with the key<br>Enable your apps to allow users to authenticate in your application with their Apple<br>ID. Configuration is required to enable this feature.<br>O There are no identifiers available that can be associated with the key | Configure     |

6. Click Register

| Regist               | ter a New Key                           |                                                                                                    | Back |
|----------------------|-----------------------------------------|----------------------------------------------------------------------------------------------------|------|
| Key Name<br>APNS Key |                                         |                                                                                                    |      |
| ENABLE               | NAME                                    | DESCRIPTION                                                                                                    |      |
| 2                    | Apple Push Notifications service (APNs) | Establish connectivity between your notification server and the Apple Push<br>Notification service. One key is used for all of your apps. |      |
|                      |                                         |                                                                                                    |      |

7. Click Download. This will download the APNs key that you will upload to Firebase. Please keep this page open to obtain the Key ID and Team ID for Firebase.

NOTE: Once the key has been downloaded, it cannot be retrieved again.

8. Now that you have the APNS key downloaded, you will need to upload this to Firebase. Open up a new browser tab or window and navigate to <u>https://console.firebase.google.com/</u>

NOTE: The next few steps require you to have an iOS Firebase Certificate. If you have not done this yet, please check out our <u>iOS Firebase Certificate</u> article before continuing.

| 💧 Firebase                                  | Project setting | ıgs                            |                                                     |             |                                          |               |
|---------------------------------------------|-----------------|--------------------------------|-----------------------------------------------------|-------------|------------------------------------------|---------------|
| A Project Overview                          |                 | Server key                     |                                                     |             |                                          |               |
| enerative Al                                |                 | Sender ID                      |                                                     |             |                                          |               |
| <ul> <li>Build with Gemini (NEW)</li> </ul> |                 |                                |                                                     |             |                                          |               |
| roduct categories                           |                 |                                |                                                     | -           |                                          |               |
| ild ~                                       | Apple           | e app configuration Upload APN | Auth key                                            | ×           |                                          |               |
| ~                                           | Ар              | APNs Auth key ③                |                                                     | No.         | withontication low or ADMs contification | to to connect |
| nalytics                                    | (10)            | Drag file here t               | o preview Browse                                    | 1451        |                                          | to to connect |
|                                             |                 | Supports P8                    |                                                     |             |                                          |               |
| All products                                |                 | Key ID (required) (?           |                                                     | om          | mended as they are the more cur          | rent          |
| ated development tools                      |                 | Enter key ID                   |                                                     | p A         | ople devices                             |               |
| 2 0                                         |                 |                                |                                                     |             | Team ID                                  | Actions       |
| 0 22                                        |                 | Team ID (required)             | 0                                                   | _           |                                          | Unload        |
|                                             |                 | Team ID detected               | for this ann. You can edit this in general settings |             |                                          | opioud        |
|                                             |                 | U reamb detette                | to the upp. For car can the in gaining acting a     |             |                                          |               |
|                                             |                 |                                | Cancel Upload                                       | i           |                                          |               |
|                                             |                 |                                | Type V                                              | Valid until |                                          | Actions       |
|                                             |                 |                                | No development APNs certificate                     |             |                                          |               |
|                                             |                 |                                |                                                     |             |                                          |               |
| ark Upgrade                                 |                 |                                | NO production APNs certificate                      |             |                                          |               |
|                                             |                 |                                |                                                     |             |                                          |               |
|                                             | Web c           | configuration                  |                                                     |             |                                          |               |

9. Click on your App project

| 🔶 Firebase |                        |        |        |          |  |
|------------|------------------------|--------|--------|----------|--|
|            | Recent projects        |        |        |          |  |
| 1.         | +<br>Create a project  |        |        |          |  |
|            | Explore a demo project | ≝ i05- | ă i05+ | ≝ i05+ > |  |
|            |                        | •      |        |          |  |
|            | ≝ i05+                 | ≝ i05- |        |          |  |
|            | All Firebase projects  |        |        |          |  |
|            |                        |        |        |          |  |
|            |                        |        |        |          |  |

10. On the top left, click on the gear icon on the right side of Project Overview and select Project Settings

| 🔶 Firebase                                                                                                    |                                                                |                                                                                                    |
|----------------------------------------------------------------------------------------------------|----------------------------------------------------------------|----------------------------------------------------------------------------------------------------|
| Project Overview     Cenerative Al     Build with Gemini     NEW Project shortcuts                                                                                                    | Project settings<br>Users and permissions<br>Usage and billing | EasyAccount Spark plan ( C Getting started? Tell Gemini about your project) Users in last 30 minutes O<br>H 4 apps   = + O<br>Analytics = = |
| Realitime Database  Authentication  Analytics Dashboard  Analytics Dashboard  Cashbytics  Proformance  Androb  Androb  Analytics  Analytics |                                                                | .Il Analytics                                                                                                    |
| uild v<br>un v<br>inalytics v                                                                                                    |                                                                | Run =                                                                                                    |
| III All products       Related development tools       Spark<br>No cost (\$0/month)     Upgrade                                                                                                    |                                                                | J                                                                                                    |

11. Click on the Cloud Messaging tab and in the Apple app configuration section, click Upload

| と Firebase                                                                 | Matrimonial App 👻                                                                                                    |         |
|----------------------------------------------------------------------------|----------------------------------------------------------------------------------------------------|---------|
| A Project Overview                                                         | Project settings                                                                                                    |         |
| Project shortcuts                                                          | General Cloud Messaging Integrations Service accounts Data privacy Users and permissio                                                             | ns      |
| :: 🔐 Authentication 💿                                                      |                                                                                                    |         |
| <ul> <li>Firestore Database</li> <li>App Check</li> <li>Storage</li> </ul> | Firebase Cloud Messaging API (V1) Charabled<br>Recommended for most use cases. Learn more 2                                                        |         |
| S Hosting                                                                  | Sender ID Servio                                                                                                    | e Accoi |
| Apple app configuration Apple apps                                         | Firebase Cloud Messaging can use either an APNs authentication key or APNs certificate to connect with APNs                                        |         |
|                                                                            | APNs Authentication Key Configuration with auth keys is recommended as they are the more current method for sending notifications to Apple devices |         |
|                                                                            | File     Key ID     Team ID       No APNs auth key     Upload                                                                                      |         |
|                                                                            |                                                                                                    |         |

- 12. Here you will upload the key file by clicking Browse. Select the file that ends with .p8 that was downloaded in the previous steps. The file name will look like this: AuthKey\_UN823KU9WJ.p8
- 13. Now you will have to copy the Key ID and Team ID by going back to your Apple Developer account. The Key ID is located below the key name and the Team ID is located in the top right corner, next to your Apple developer name.
- 14. Go back to the Firebase page and copy and paste the Key ID and Team ID. Lastly, click on the Upload button.

| ♦ Firebase                           | roject settings         |                        |                                                             |                                                |                       |
|--------------------------------------|-------------------------|------------------------|-------------------------------------------------------------|------------------------------------------------|-----------------------|
| A Project Overview                   | Server key              |                        |                                                             |                                                |                       |
| Generative Al                        | Sender ID               |                        |                                                             |                                                |                       |
| Build with Gemini (NEW)              |                         |                        |                                                             |                                                |                       |
| Product estencies                    |                         |                        |                                                             |                                                |                       |
|                                      | Apple app configuration | Upload APNs            | Auth kev $	imes$                                            |                                                |                       |
| Build ~                              |                         | APNs Auth key ⑦        |                                                             |                                                |                       |
| Run Y                                | Apple apps              | Drag file here to a    | nraviaw                                                     | Ns authentication key or APNs ce               | ertificate to connect |
| Analytics ~                          | i05+                    | Supports P8            | Browse                                                      |                                                |                       |
| III All products                     |                         |                        |                                                             |                                                |                       |
|                                      |                         | Key ID (required) (?)  |                                                             | ommended as they are the mo<br>o Apple devices | re current            |
| Related development tools            |                         | Enter key ID           |                                                             |                                                |                       |
| IDX Z O<br>Checks Z O                |                         | Team ID (required) (?) |                                                             | Team ID                                        | Actions               |
|                                      |                         |                        |                                                             | 1                                              | Upload                |
|                                      |                         | Team ID detected for   | or this app. You can edit this in <u>general settings</u> . |                                                |                       |
|                                      |                         |                        |                                                             |                                                | ^                     |
|                                      |                         |                        | Cancel Upload                                               |                                                |                       |
|                                      |                         |                        | Type Va                                                     | lid until                                      | Actions               |
|                                      |                         |                        | No development APNs certificate                             |                                                |                       |
|                                      |                         |                        | No production APNs certificate                              |                                                |                       |
| Spark Upgrade<br>No cost (\$0/month) |                         |                        |                                                             |                                                |                       |
| <                                    | Web configuration       |                        |                                                             |                                                |                       |

i. Configure the Firebase setting to the Project

Go to the lib/widgets/firebase\_option.dart file

• For Android settings replace your credentials in the android method

```
static const FirebaseOptions android = FirebaseOptions(
    apiKey: "YOUR KEY",
    authDomain: "YOUR FIREBASE PROJECT ID.firebaseapp.com",
    projectId: "YOUR FIREBASE PROJECT ID",
    storageBucket: "YOUR FIREBASE PROJECT ID.appspot.com",
    messagingSenderId: "YOUR MESSAGE SENDER ID",
    appId: "YOUR FIREBASE APP ID",
);
```

• For iOS settings replace your credentials in the ios method

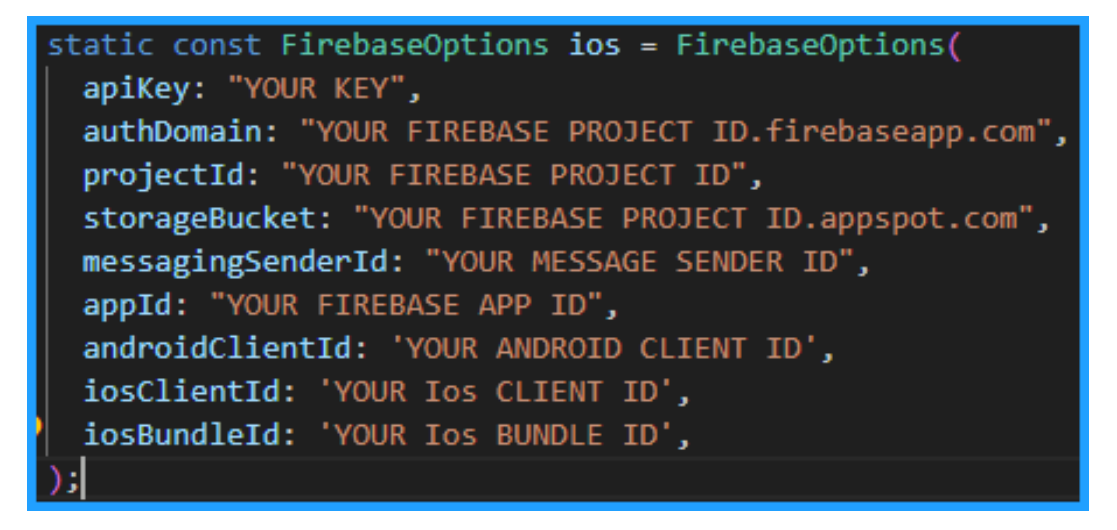

- i. Change App Icon
- ii. For Android

Replace the icons in the **android\app\src\main\res** folder as shown in the below image.

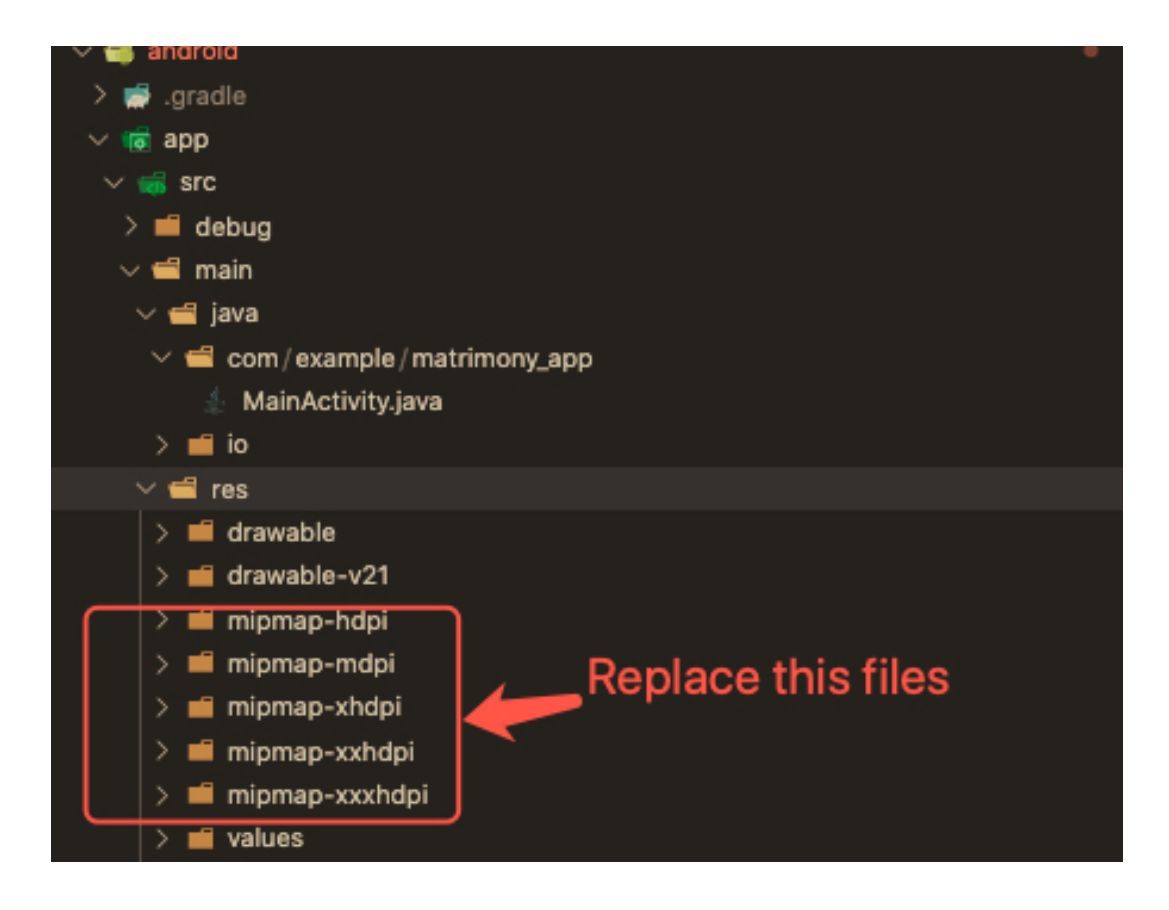

- iii. For iOS
  - 1. Replace the icons in the below folder as shown in the below image

## ios\Runner\Assets.xcassets\Applcon.appiconset

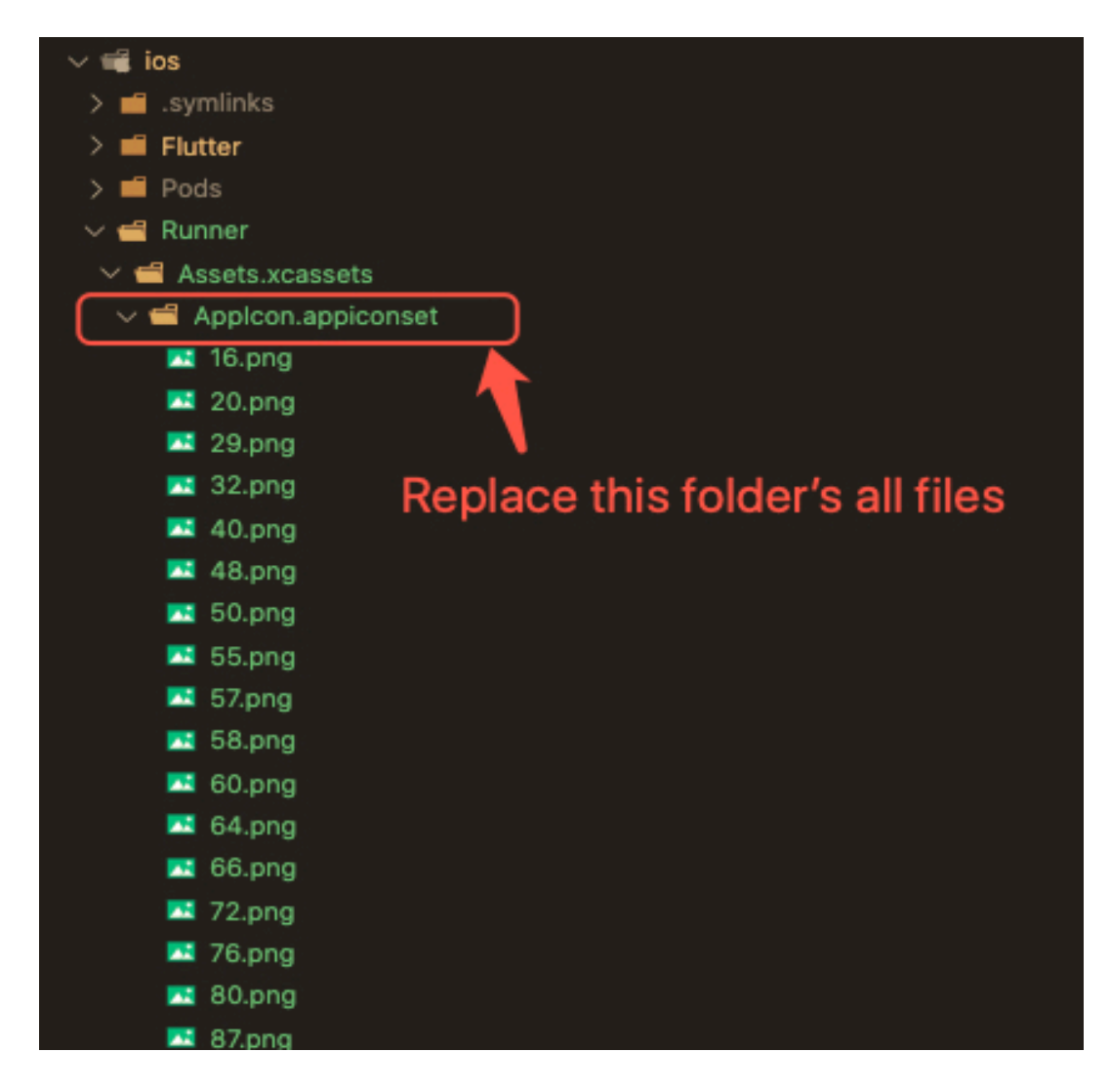

- 2. Change icons using XCode
  - a. Right-click on the iOS folder Choose Open in Xcode Option
  - b. Click on the folder icon left side of the XCode window

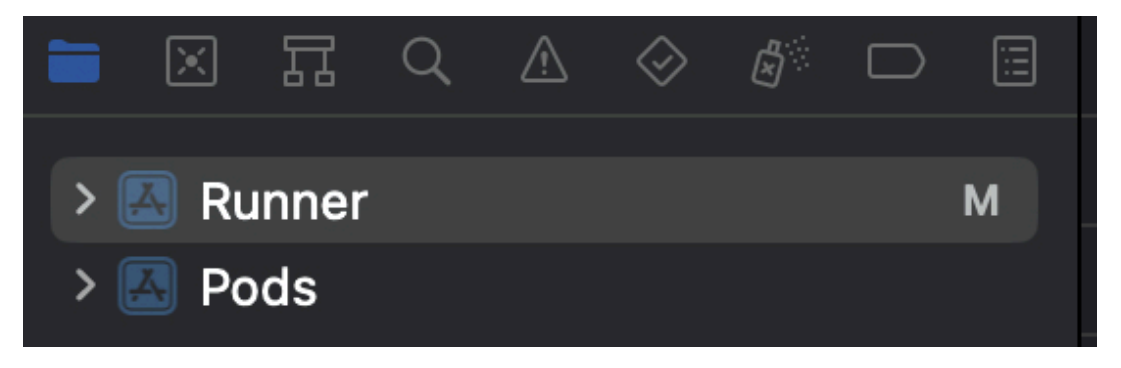

c. Select Runner.

- d. Select Target runner
- e. Go to App Icons And Launch Images
- f. Click the right arrow button of the app icons source

|          | General | Signing & Capabilities  | Resource Tags      | Info   | Build Settings     | Build Phases | Build Rules |
|----------|---------|-------------------------|--------------------|--------|--------------------|--------------|-------------|
| PROJECT  |         |                         |                    | 🗌 Hi   | de during applicat | ion launch   |             |
| 🛃 Runner | ~ 4     | App Icons and Launch Sc | reen               |        |                    |              |             |
| TARGETS  |         |                         | App Icor           | Appl   | lcon               |              | +           |
| 🚳 Runner |         |                         | App Icons Source   | e 🗌 In | clude all app icon | assets       |             |
|          |         |                         | Launch Screen File | e      |                    |              | <b>.</b>    |
|          | ~ \$    | Supported Intents       |                    |        |                    |              |             |

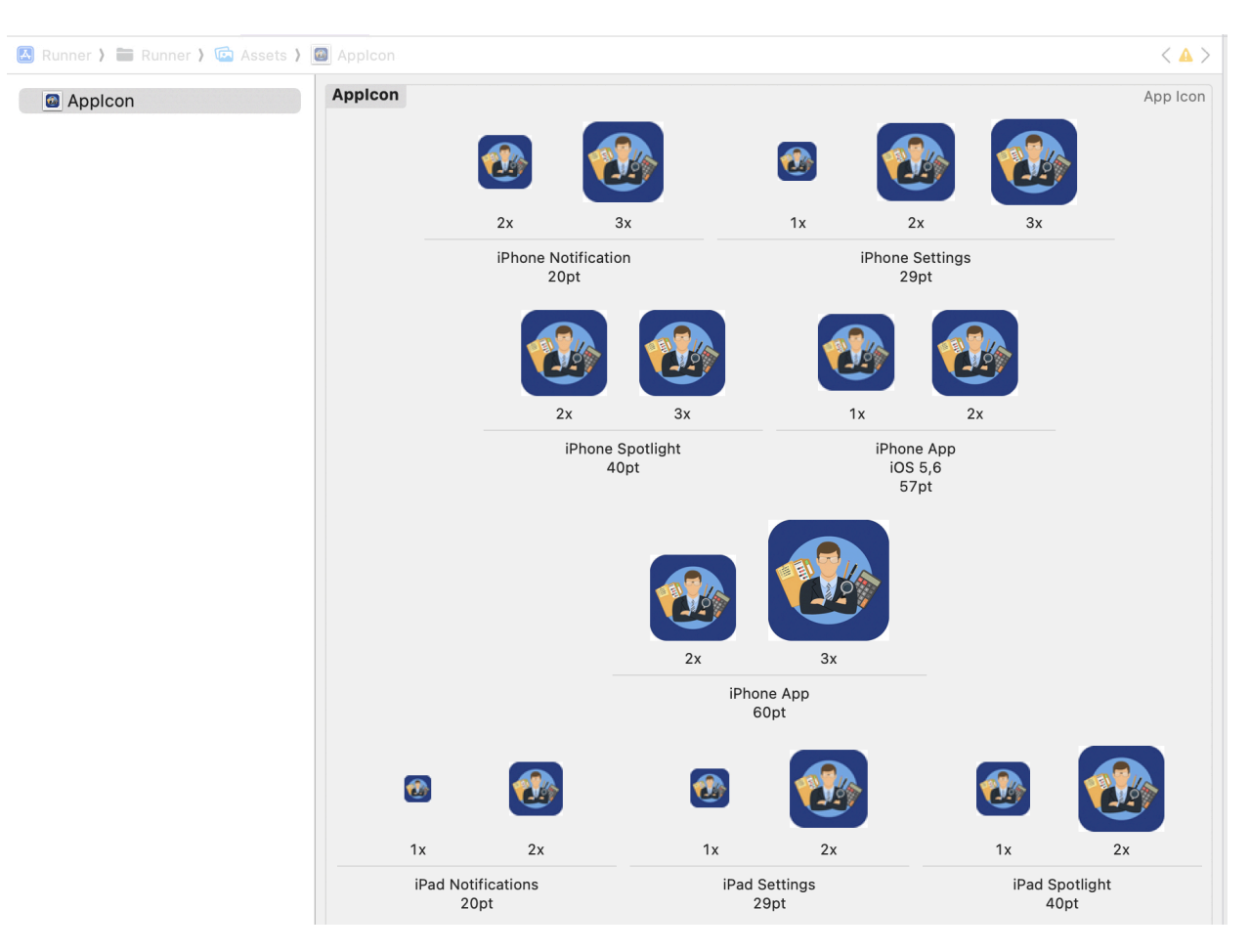

## g. Replace all the icons according to their size

## NOTE:

• If you want to generate the App icon bundle from any image you have, you can generate it from publicly available websites like

https://www.appicon.co/

- j. Build Release for Android
  - i. Open Project in VS Code
  - ii. In Terminal Execute the below commands

flutter clean flutter pub get flutter build apk --release iii. After making the release, to generate the release bundle Execute the below command

#### flutter build appbundle --release

iv. Get the APK from the below path

## build\app\outputs\flutter-apk\app-release.apk

- k. Build Release for iOS
  - i. Open Project in XCode
  - ii. Select Archive from the Product Menu

| 🗯 Xcode File   | Edit      | View     | Find     | Navigate | Editor  | Product     | Debug      | Integrate     | Window   | / Help      |                                             | zm            | Ä           | C |          | 1   |
|----------------|-----------|----------|----------|----------|---------|-------------|------------|---------------|----------|-------------|---------------------------------------------|---------------|-------------|---|----------|-----|
| •••            |           |          | •        | P Runner |         | Run         |            |               | ж R      |             | Build Failed   Today at 6:54 PM 2           | ₿ 1           | <u>A</u> 38 |   |          | +   |
|                |           |          |          |          | Dune    | Test        |            |               | жU       |             |                                             |               |             |   | <i>→</i> | Ē   |
|                | . V E     |          | <u> </u> |          | Ca Kull | Profile     |            |               | ¥ 1      |             |                                             |               |             |   | ÷ .      |     |
| ✓ ➡ Runner     |           |          | И        | 🛃 Runner |         | Analyze     |            |               | 순 ¥ B    |             |                                             |               |             |   | < 8      | 3 > |
| > 🔚 Flutter    |           |          |          |          |         | Archive     |            |               |          | > Tags      | Info Build Settings Build Phases Build Rule | s             |             |   |          |     |
| ~ 🖿 Runner     | vice Info |          |          | PROJECT  |         | Build For   |            |               | >        |             |                                             |               |             |   |          |     |
|                | vice-into |          |          | 🖪 Runner |         | Perform A   | ction      |               | >        |             |                                             |               |             |   |          |     |
| X Main         |           |          |          |          |         | Build       |            |               | ቹΒ       |             | SDK                                         |               |             |   |          |     |
| Assets         |           | ,        | N        | TARGETS  |         | Clean Bui   | d Folder.  |               | ∲ ¥ K    |             | iOS                                         |               |             |   |          |     |
| X LaunchScr    | een       |          |          | 🔞 Runner |         | Clean Tes   | t Results  |               | ^ \7 % K |             |                                             |               |             |   |          |     |
| Info           |           |          |          | -        |         | Clear All I | ssues      |               | £        |             |                                             |               |             |   |          |     |
| h Generated    | PluginReg | gistrant |          |          |         |             |            |               |          |             |                                             |               |             |   |          |     |
|                | ite       | Jistiant |          |          |         | Build Doc   | umentatio  | n             | ^ 슈 쁐 D  | iOS         | 14.0                                        | +             |             |   |          |     |
| h Runner-Bri   | dging-He  | ader     |          |          |         | Show Buil   | d Folder i | n Finder      |          |             |                                             |               |             |   |          |     |
| > 🔚 Products   |           |          |          |          |         | Copy Buil   | d Folder F | Path          |          |             |                                             |               |             |   |          |     |
| > 🚞 Pods       |           |          |          |          |         | Export Lo   | calization | s             | >        | Category    | Business                                    |               |             |   |          |     |
| > 🔚 Frameworks |           |          |          |          |         | Import Lo   | calization | s             |          | lay Name    | Accounts Pro                                | +             |             |   |          |     |
| > 🙆 Pods       |           |          |          |          |         | Scheme      |            |               | >        | Identifier  | com.demo.accountspro                        | $\rightarrow$ |             |   |          |     |
|                |           |          |          |          |         | Destinatio  | n          |               | >        | Version     | 2.2.3                                       | +             |             |   |          |     |
|                |           |          |          |          |         | Test Plan   |            |               | >        | Duild       |                                             |               |             |   |          |     |
|                |           |          |          |          |         | App Shor    | tcuts Prev | view          |          | Bullu       |                                             | +             |             |   |          |     |
|                |           |          |          |          |         | ~ C         | eploymen   | t Info        |          |             |                                             |               |             |   |          |     |
|                |           |          |          |          |         |             |            |               | iPhone C | rientation  | V Portrait                                  |               |             |   |          |     |
|                |           |          |          |          |         |             |            |               |          |             | Upside Down                                 |               |             |   |          |     |
|                |           |          |          |          |         |             |            |               |          |             | ☑ Landscape Left                            |               |             |   |          |     |
|                |           |          |          |          |         |             |            |               | Chatur   | Den Chule   | V Landscape Right                           |               |             |   |          |     |
|                |           |          |          |          |         |             |            |               | Status   | i bar style | Hide during application launch              |               |             |   |          |     |
|                |           |          |          |          |         |             |            |               |          |             |                                             |               |             |   |          |     |
|                |           |          |          |          |         |             | nn loone e | and I aunah C |          |             |                                             |               |             |   |          |     |

- iii. After successfully archiving select the **Organizer** option from the **Windows menu**
- iv. After clicking on it opens one popup for Archive, Click on the **Distribute App** Button

- V. After successfully done, you can upload this app to your Apple developer account in the TestFlight
- vi. To publish your app from TestFlight please follow this link
- I. Other Options for the Advanced User

| Images                  | Path                               | Screen Path                                |
|-------------------------|------------------------------------|--------------------------------------------|
| Business Rule           | assets/images/generatedBy.p<br>ng  | lib\models\businessLayer\businessRule.dart |
| About Us Screen         | assets/images/logo.png             | lib\screens\aboutScreen.dart               |
| Forgot Password Screen  | assets/images/logo.png             | lib\screens\forgotPasswordScreen.dart      |
| Local Auth Screen       | assets/images/logo.png             | lib\screens\localAuthScreen.dart           |
| Login Screen            | assets/images/logo.png             | lib\screens\newLoginScreen.dart            |
|                         | assets/images/appleicon.png        |                                            |
|                         | assets/images/googleicon.png       |                                            |
|                         | assets/images/facebookicon.p<br>ng |                                            |
| OTP Verification screen | assets/images/logo.png             | lib\screens\otpVerificationScreen.dart     |
| Splash screen           | assets/images/logo.png             | lib\screens\splashScreen.dart              |

i. Paths to the images used in the app

| Poppins | assets/fonts/Poppins-Bold.ttf     |
|---------|-----------------------------------|
|         | assets/fonts/Poppins-Regular.ttf  |
|         | assets/fonts/Poppins-SemiBold.ttf |
|         | assets/fonts/Poppins-Medium.ttf   |
|         | assets/fonts/Poppins-Light.ttf    |
|         | assets/fonts/Poppins-Thine.ttf    |

ii. Colors used in the app. If you want to change the colors you can make the changes in the file **lib/Theme/nativeTheme.dart** 

| #                                  | Color code  |
|------------------------------------|-------------|
| Primary Color                      | 0xFF223d82  |
| Scaffold Background Color          | 0XFFFAFAFA  |
| Icon Color                         | 0XFF2B2F38  |
| Elevated Button - background color | 0xFF223d82  |
| App Bar - foreground color         | 0XFFFAFAFA  |
| App Bar - color                    | 0XFFFAFAFA  |
| App Bar - action icon color        | 0XFF2B2F38  |
| App Bar - icon color               | 0XFF2B2F38  |
| Card - color                       | 0XFFFFFFF   |
| Checkbox - check color             | 0XFF2B2F38  |
| Checkbox - fill color              | transparent |
| Radio - fill color                 | 0XFF2B2F38  |

iii. Packages used in the app are listed below. You can find them in **pubspec.yaml** file.

| Package Name - Version                     | Description                                                           |
|--------------------------------------------|-----------------------------------------------------------------------|
| package_info_plus: ^8.0.0                  | For getting information about the application package                 |
| shared_preferences: ^2.2.2                 | For storing important data like user session                          |
| url_launcher: ^6.2.2                       | For launching types of url                                            |
| material_design_icons_flutter:<br>7.0.7296 | For icons                                                             |
| http: ^1.1.2                               | For making api requests                                               |
| email_validator: ^3.0.0                    | For validate email address                                            |
| font_awesome_flutter: ^10.6.0              | For icons                                                             |
| image_cropper: ^8.0.2                      | For crop image feature                                                |
| ribbon_widget: ^1.0.5                      | For showing ribbon on widget                                          |
| printing: ^5.13.2                          | For print/share documents                                             |
| local_auth: ^2.3.0                         | For access to facial and biometric data to provide a lock app feature |

| badges: 3.1.2                   | For show counts on filter icons                                  |
|---------------------------------|------------------------------------------------------------------|
| encrypt: 5.0.3                  | For generate hash string                                         |
| device_info_plus: ^10.1.0       | For getting information about device like os, model, version     |
| fl_chart: ^0.68.0               | For showing beautiful charts in the app                          |
| flutter_randomcolor: ^1.0.14    | For getting random color                                         |
| fast_contacts: ^4.0.0           | For accessing phone directory of the device                      |
| multi_image_picker_plus: ^0.0.4 | For select multiple images                                       |
| permission_handler: ^11.1.0     | For asking device/system permission like access memory, contacts |
| google_sign_in: ^6.2.1          | For implement sign in using google                               |
| flutter_facebook_auth: ^7.1.0   | For implement sign in using facebook                             |
| sign_in_with_apple: ^6.1.2      | For implement sign in using apple                                |
| share_plus: ^10.0.0             | For sharing info on other platform like social media, email      |
| connectivity_plus: ^6.0.3       | For checking internet connectivity status                        |
| flutter_inappwebview: ^6.0.0    | For showing web views in the app                                 |
| in_app_update: ^4.2.2           | For checking and updating android app                            |
| flutter_image_compress: ^2.1.0  | For reduce image size                                            |
| firebase_analytics: ^11.2.0     | For tracking issues and bugs on Firebase Crashlytics             |
| get_ip_address: ^0.0.7          | For getting device ip address                                    |
| cached_network_image: ^3.3.1    | For showing images from network                                  |
| pinput: 5.0.0                   | For showing OTP text box                                         |
| flutter_cached_pdfview: ^0.4.2  | For showing generated pdf preview                                |
| get: ^4.6.6                     | For state management                                             |

## **USEFUL LINKS**

- To set up NodeJS with Typescript from scratch you can use this link
- To set up MySQL database you can use this link
- For more information on iOS refer to this link

This document was last updated on 10 October 2024.